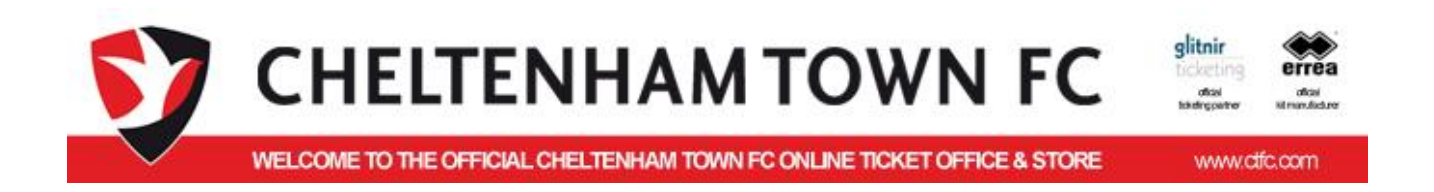

# CUSTOMER GUIDE Season Tickets

## **Buying a Season Ticket Online**

This guide goes through the screens and steps to buy or renew a season ticket using the on-line service.

The service requires payment using a debit or credit card only

If you wish to pay using cheque, finance or cash you will need to go to or phone the ticket office or post an application and cheque (please do not send cash through the post).

Version: 2015-02-15 v1 File: T:\Glitnir Reports\Cheltenham Reports\Customer Guide - Buying a New Season Ticket Online (CTFC).docx

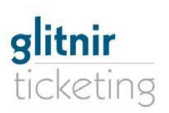

#### **Table of Contents**

| INTRODUCTION                                     | 3  |
|--------------------------------------------------|----|
| Finding the On-Line Ticketing System.            | 3  |
| SECTION 1 – BUYING A NEW SEASON TICKET           | 4  |
| Choosing a Seat                                  | 4  |
| Choosing a Standing Ticket                       | 5  |
| CHOOSING THE TYPE OF TICKET                      | 5  |
| Login in to place the Order                      | 6  |
| SECTION 2 – RENEWING YOUR EXISTING SEASON TICKET | 7  |
| Your Personal Details Screen:                    | 8  |
| SECTION 3 : Order Confirmation Instructions      | 10 |
| ORDER CONFIRMATION SCREEN AND EMAIL.             | 10 |
| SECTION 4: Updating Your Account Details         | 11 |

#### INTRODUCTION

Cheltenham Town FC are now able to offer you the opportunity to buy a new season ticket for next season -2015/16 – through the online ticketing system.

The following summary shows you how to buy a **New** Season Ticket or Renew an existing Season Ticket.

## Finding the On-Line Ticketing System.

Make your way to ctfc.com/Tickets and select Tickets tab and buy online or go to

http://ct1.glitnirticketing.com/ctticket/web/ev\_list.php

Existing season ticket holders seats/tickets are reserved on the system

| 7            | CHELTENHAM TOWN FC                                                                                                    | glitnir<br>ticketing<br>ofkial<br>tsketrg parter |
|--------------|----------------------------------------------------------------------------------------------------|--------------------------------------------------|
| $\checkmark$ | WELCOME TO THE OFFICIAL CHELTENHAM TOWN FC ONLINE TICKET OFFICE & STORE                                                                                                    | www.ctfc.com                                     |
|              | ONLINE TICKETING SYSTEM FOR 2015-16 SEASON.<br>All priority club members should have their log in details.<br>If not, please contact club Ticket Office - 01242 588117.<br>CHOOSING YOUR MATCH<br>Match Tickets will be available in July.<br>Season Ticket fees £5.00 per order + £2 postage. |                                                  |
|              | Login Register<br>Terms   Refunds   Privacy/Company Details<br>Phone: 01242 573558 Fax: 01242 224875   Email: info@ctfc.com<br>Slithir<br>ticketing VISA VISA Worldpay<br>Worldpay                                                                                                    |                                                  |

Use the New 2015-16 Season Ticket to buy a new Season Ticket and follow instructions in Section 1.

If you wish to renew your existing season ticket then use the Renew Season Ticket button then go to Section 2 – Renewing my season ticket.

However if you do not wish to buy the same seat or stand as last year then use the New 2015-16 Season ticket and buy the appropriate new ticket.

Ра

## SECTION 1 – BUYING A NEW SEASON TICKET

This will show you the representation of the Stadium with the instructions in the blue box and numbers available down the right.

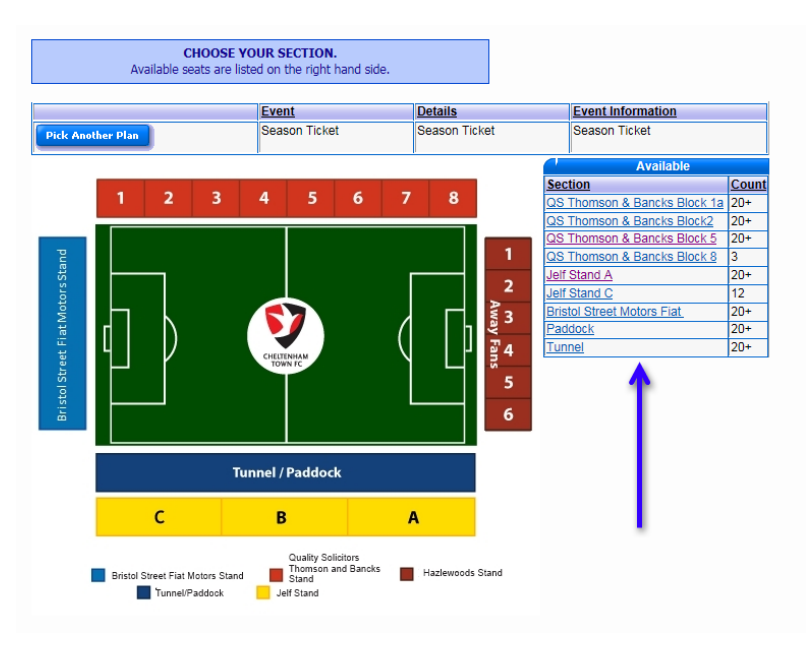

You may select a stand and block by clicking the graphic or using the Blue link down the right hand side.

If no seats are available in the area then it will not appear at the side.

#### **Choosing a Seat**

Once you have selected a stand/block you will be presented with a map of the appropriate seating plan with available seats in DARK BLUE.

The pitch will always be at the top and highlighted in green with the seat numbers. Row A is at the front of the stand.

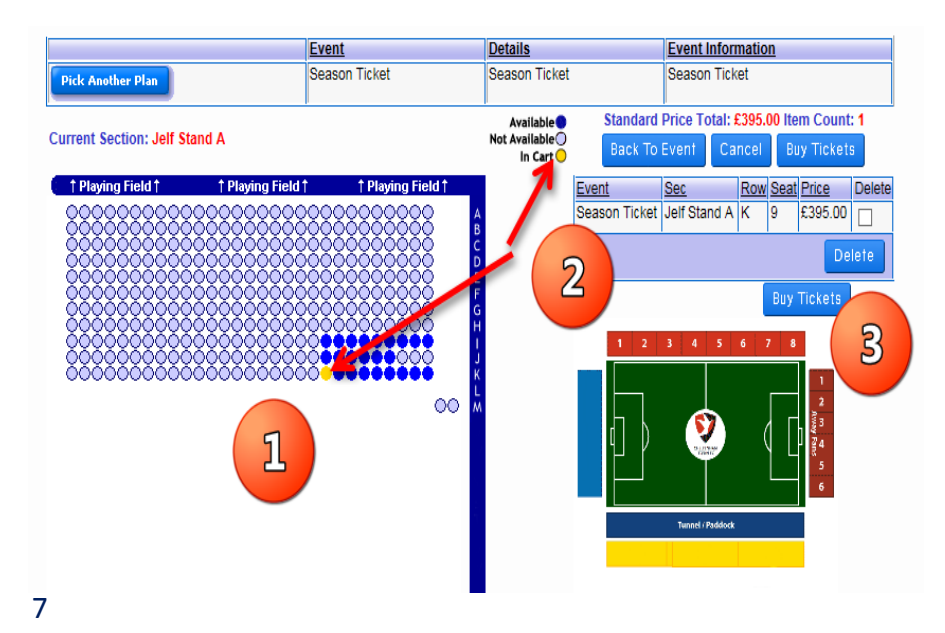

Once you select a seat it will be added to the basket and the Seat turns yellow.

1. Select Seats

2. Selected Seats in basket/cart with default full price.

3. Buy Tickets will take you to the next step to choose the type of ticket

Please note the prices indicated in the cart at this stage are the default full prices and not necessarily the amount you will pay.

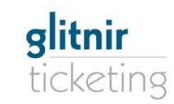

#### **Choosing a Standing Ticket**

For standing areas you need to add the number of tickets you wish in the box and then proceed using the Buy Tickets.

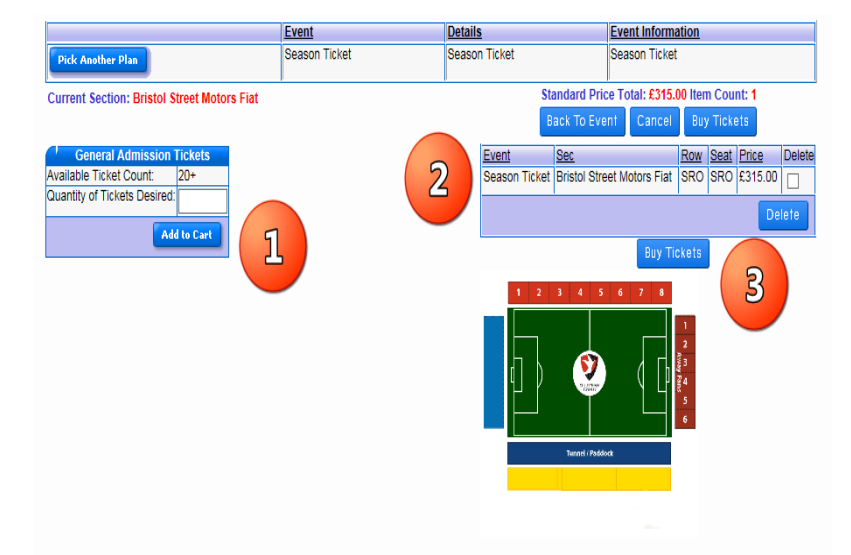

1. Add number required and use the Add to Cart button.

2. Selected tickets in basket/cart with default full price.

3. Buy Tickets will take you to the next step to choose the type of ticket

Please note the prices indicated in the cart at this stage are the default full prices and not necessarily the amount you will pay.

#### **CHOOSING THE TYPE OF TICKET**

Once you have selected your seat/ticket, placed in the cart and used the buy tickets you will be presented with the Ticket Type screen which will enable you to select the appropriate Discount/Adjustment and recalculate the correct price.

Super Saver and Saver prices will be available in the discounts during the appropriate dates when they are available.

*Please note you must ensure you meet the criteria and qualify for any concessionary prices and the club retains the right to cancel and refund any orders where evidence cannot be provided.* 

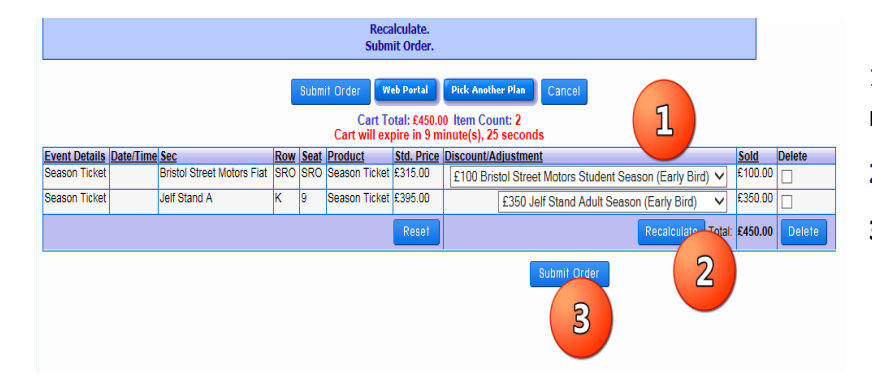

1.Select the appropriate discount (e.g. to receive your super saver special price)

- **2 RECALCULATE to correct the order price.**
- 3. Submit Order

At this point the Order has been set up and now you will need to Login to proceed.

#### Login in to place the Order

Cheltenham Town have over ten thousand supporters registered on the ticket system and so if you have purchased tickets in advance, including Category A and FA Cup games will are likely to already have an account

If you have forgotten or don't know your Login details please contact the ticket office on 01242 588117 or email <u>tickets@ctfc.com</u> and we will be able to check.

| J            | CHELTENHAM TOWN FC                                                                                                    | glitnir<br>boketing<br>skoltgeeter<br>biologieter |
|--------------|----------------------------------------------------------------------------------------------------|---------------------------------------------------|
| $\checkmark$ | WELCOME TO THE OFFICIAL CHELTENHAM TOWN FC ONLINE TICKET OFFICE & STORE                                                                                                    | www.ctfc.com                                      |
|              | LOGIN<br>Please enter Login and Password below, then Login.<br>If you have forgotten your Login details or Password, click on the <b>Request Password Reset</b> link below.<br>You will be invited to enter <u>ether</u> your Login <u>or</u> your email address.<br>Your Login details and a new temporary Password will then be emailed to you which you can change if you wish.<br>Login <u>Login Password</u><br>Password <u>Login</u><br>Request Password Reset |                                                   |

If you know your login but have forgotten the password use the Request Password Reset link and a new password will be sent to the registered email address.

Any problems please do not hesitate to contact the ticket office on 01242 588117 or email tickets@ctfc.com

#### Please now follow the Order Confirmation Instructions in Section 3

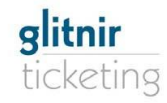

## SECTION 2 – RENEWING YOUR EXISTING SEASON TICKET

This section covers the renewal of your existing season ticket which has been reserved (held) for you for next season and will require the Login details on your renewal letter.

If no login details are quoted then please contact the ticket office on 01242 588117 or email <u>tickets@ctfc.com</u> and we will be able to set one up for you. Please note in order to use the online service you will need an email address.

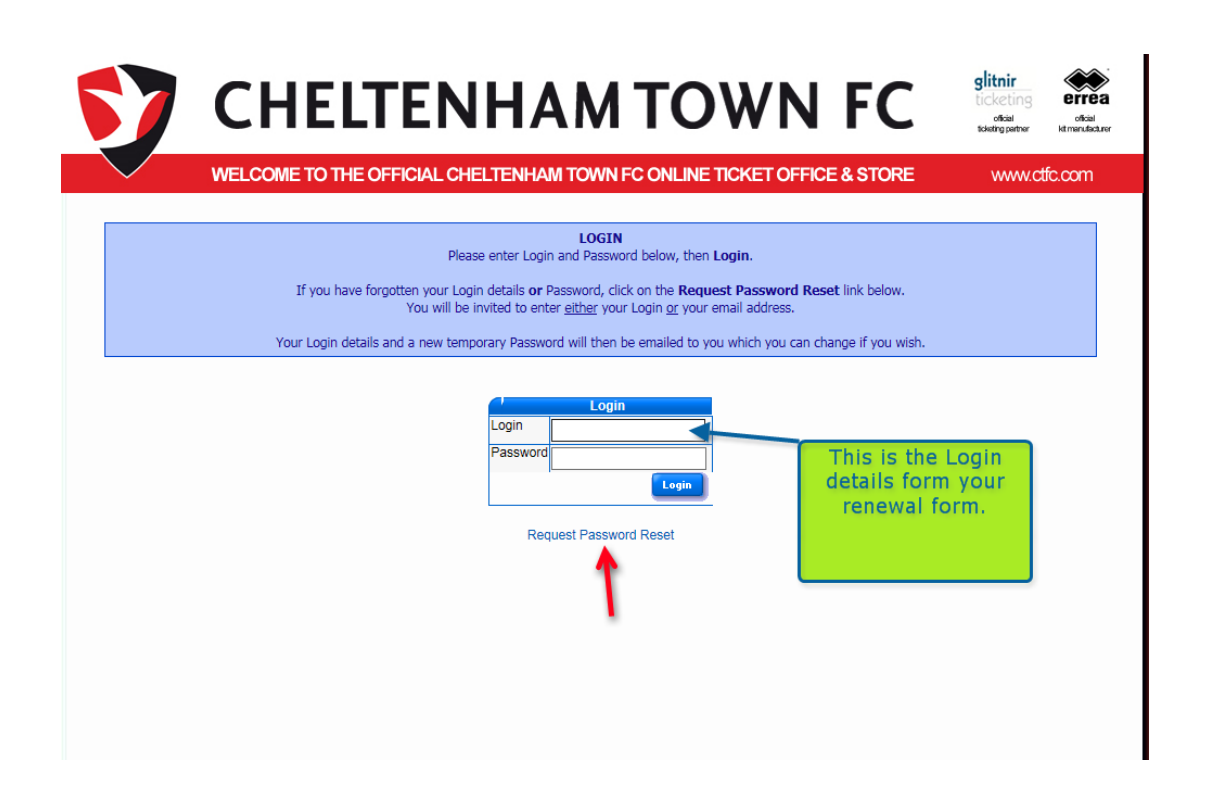

If you have login details on your form but have not used the on-line service before then you must use the Request Reset Password to obtain a temporary password which will sent to your registered email address.

This will enable you to login, update all your details, change your password and renew your season ticket.

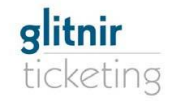

#### Your Personal Details Screen:

Once you have logged on you will be presented with your own personal details which can be updated by using the Update My Account or the individual <u>Edit</u> links next to each area.

You should use the Update My Password button to change the password to a personal one you can remember

| <b>57</b> C | HELTENHA                                                                                                    | M TOWN FC                                                                                                    | otiai<br>biolographic |                                                                                                    |
|-------------|----------------------------------------------------------------------------------------------------|----------------------------------------------------------------------------------------------------|-----------------------|----------------------------------------------------------------------------------------------------|
| WELC        | CME TO THE OFFICIAL CHELTENHAM T<br>WELCOME TO 1<br>Feel free to update your pel<br>Update My Account<br>Update My Passwor<br>Buy Packages/Plans<br>Basic Info Edit<br>Name:<br>Login:<br>Account ID: 134155 | WEB PORTAL.   rsonal details at any time.   rd Logout   Renew My Plan(s)   Credit/Debit Card Edit     Card Type:   Card Expiry:   Card Expiry: | www.ctfc.com          | A season ticket is a plan of 23 league<br>tickets so to renew your reserved<br>(held) seat/ticket then you need to<br>use the Renew My Plans(s) button.                           |
|             | Address <u>Eat</u><br>t<br>Phone Numbers <u>Eat</u><br>Home:<br>Celi:                                                                                                    | Email Address Edit<br>Course noev to:<br>Email Newsletters/Communications<br>Social Networks Edit<br>Facebook:<br>Twitter:<br>Foursquare:      |                       | If this button is not available it<br>suggests no ticket is reserved for you<br>or that your account has not been<br>set to renew on-line so please<br>contact the ticket office. |

The Renew My Plans button will show a list of your Current Ticket Holds which may be one or more depending on the tciket plans held for you.

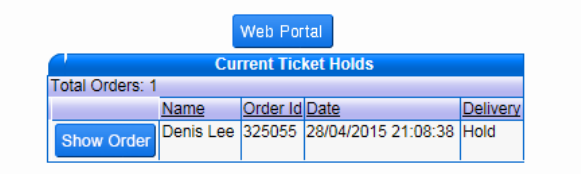

Use the Show Order to expand the screen and show the full details of the ticket held for you.

|                 |         | View     | Hold Ord   | er Information                  |  |                  |
|-----------------|---------|----------|------------|---------------------------------|--|------------------|
|                 |         | Order ID | 325055     |                                 |  |                  |
|                 |         | Seller   | [          | -                               |  |                  |
|                 |         | Buyer    | Carrier of | -                               |  |                  |
|                 |         | Date     | 28/04/2    | 015 21:08:38                    |  |                  |
|                 |         | Delivery | Hold       |                                 |  |                  |
|                 |         | Renew    | Tickets    |                                 |  |                  |
|                 |         |          |            |                                 |  |                  |
| ,               | _       | Lis      | t of Tick  | ets on Hold                     |  |                  |
| otal Tickets: 1 |         | Lis      | st of Tick | ets on Hold                     |  |                  |
| otal Tickets: 1 | Section | Lis      | t of Tick  | ets on Hold<br>Price Adjustment |  | Event Informatio |

Check the details are correct and use the Renew Tickets button to proceed.

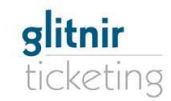

Cheltenham Town FC

| Web Portal   V     Hold ID   135555     Seller   Buyer     Date   04/28/201     Delivery Hold                         | View Holds | •           | -               | Ye<br>C             | ou will b<br>art or re          | e prese<br>turn to                    | ented with a o<br>your ticket h | confirmation scr<br>olds.    | een t     | hat y  | ou can Submit |
|----------------------------------------------------------------------------------------------------|------------|-------------|-----------------|---------------------|---------------------------------|---------------------------------------|---------------------------------|------------------------------|-----------|--------|---------------|
| List Of Tickets   Total Records: 1   Event Section At this point   Event Section Row Seat   Submit Cart   Submit Cart |            |             |                 | int you<br>ons intc | are just placi<br>9 your basket | ing the plan with<br>or cart and disp | n all t<br>Iays i               | he se<br>t.                  | at/ticket |        |               |
|                                                                                                    |            |             | Su              | bmit Order          | Web Portal                      | View Ho                               | olds Cancel                     |                              |           |        |               |
| Event Details                                                                                                    | Date/Time  | Sec         |                 | Row Sea             | Product                         | Std Price                             | Price Adjustment                |                              | Sold      | Delete |               |
| Season Ticket                                                                                                    | (          | S Thomson & | Bancks Block 1a | a B 3               | Season Ticket                   |                                       | £275 Thomson & Banck            | s Senior Season (Early Bird) | £275.00   |        |               |
|                                                                                                    |            |             |                 |                     | 1                               | Total:                                |                                 |                              | £275.00   |        |               |
|                                                                                                    | Delete     |             |                 |                     |                                 |                                       |                                 |                              |           |        |               |
|                                                                                                    |            |             |                 |                     |                                 |                                       | Submit Order                    |                              |           |        |               |

Please note: At this Stage no order has yet been placed.

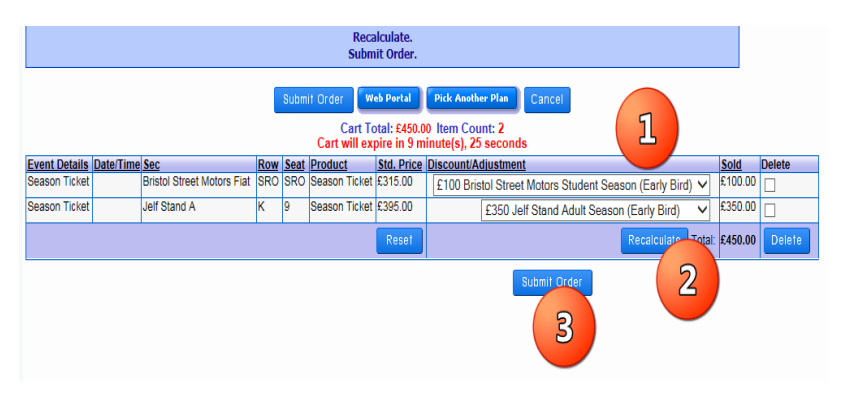

1.Select the appropriate discount (e.g. to receive your super saver special price)

- **2** RECALCULATE to correct the order price.
- 3. Submit Order

At this point the Order has been set up and now you will need to Login to proceed. You will be presented with the Order Confirmation screen where you can proceed or add other items such as the optional Trust Membership.

#### Please now follow the Order Confirmation Instructions in Section 3

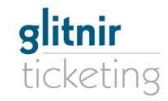

## **SECTION 3** : Order Confirmation Instructions.

Once you have logged on you will be presented with the final order, personal details, delivery choice and card check Screen.

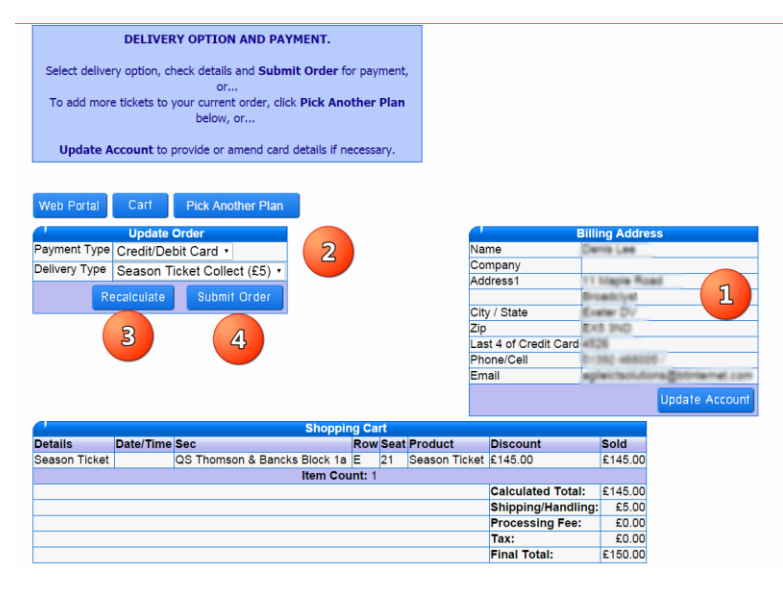

1. Check your details and card – use the Update Account to correct any details or add/update your card. (see Section 4)

2. Choose your preferred delivery method. Either Collect (Season Ticket) or Post (Season Ticket).

3. Use the Recalculate button to finalise the order .

4. When you are happy use the Submit Order button to place the order and process the payment.

#### Note

Costs for Bank & administration charges are covered by the £5 fee

Postage is covered by the addition £2 making £7 total if you select this option

You can confirm or cancel the order at this stage.

If you confirm the order your card will be charged, a confirmation screen will be presented and an email send to your email address if you have one recorded on the system.

#### **ORDER CONFIRMATION SCREEN AND EMAIL.**

Your order is confirmed.

The order number is the Confirmation ID and the ticket details are listed below the order details.

You can print this screen using your normal browser print functions.

Shortly after, you will receive a confirmation email.

If you have any problem with your order, please contact the ticket office on 01242 588117,

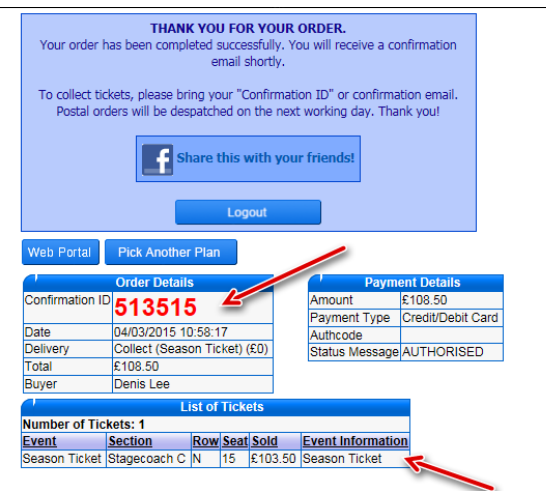

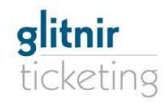

#### Customer Guide Buying New Season Ticket Online

### **SECTION 4: Updating Your Account Details**

- 1. Check details -
- Enter your Date of Birth this is needed as a security check.
- 3. Payment card Details.

The system holds the card details in a very secure area that only the banks can access.

The last 4 digits of Card Number are displayed if one is held.

If you need to change card details, enter Card Number and Expiration Date here.

When completed, re-enter Password (at top of form) and Submit

| Creat                                         | e/Update Account                           |
|-----------------------------------------------|--------------------------------------------|
|                                               | Billing Address                            |
| Login *                                       | devision                                   |
| Password *                                    |                                            |
| First Name *                                  | Г <u>п</u>                                 |
| Last Name *                                   |                                            |
| Company / Group                               |                                            |
| Phone *                                       | () 341 -468005                             |
| Cell Phone                                    |                                            |
| Email *                                       | supervised and a figure of the new control |
| Address *                                     | 11 Maple Road                              |
|                                               | fir under Spott                            |
| City *                                        |                                            |
| State / Province *                            | Centre V                                   |
| Zip / Postal Code*                            | ENS MAD                                    |
| Country *                                     | United Kingdom 🗸                           |
| Facebook                                      |                                            |
| Twitter                                       |                                            |
| Foursquare                                    | 2                                          |
| Birthday                                      |                                            |
| Subscribe to Email Newsletters/Communications |                                            |
| Cord Type *                                   | Credit Card Information                    |
| Card Type -                                   | Select Value                               |
| Last 4 Digits of Card Number                  |                                            |
| Card Number (no hyphens or spaces) *          |                                            |
| Card Expiration Date *                        | Month V Year V                             |
|                                               | Submit Canaol                              |
|                                               |                                            |

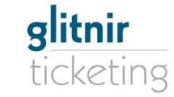